# Postup registrace do Dynamo ID

1. Otevřete stránku https://hcpce.oneid.cz

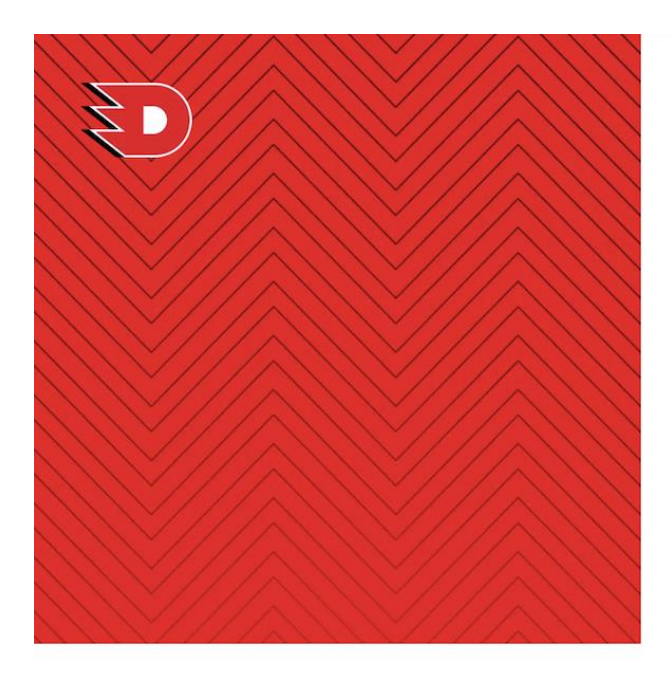

Co je Dynamo ID K čemu slouží Výhody

## Využívejte výhody svého účtu

Jste nový uživatel? Založte si účet.

Přihlásit

Zadejte e-mail Pole "E-mail" je povinné.

## Co je Dynamo ID

Dynamo ID je unikátní nástroj, který umožňuje fanouškům HC Dynamo Pardubice jednodušší nákup vstupenek, možnost uvolnit místo permanentkáře na vybraná utkání za speciální bonus a také speciální využívání funkcí aplikace Dynamo. Jeho prostřednictvím navíc můžete získat přístup k prémiovému obsahu, nakoupit speciální fanouškovské předměty, případně snáz zakoupit občerstvení během domácích zápasů pardubického klubu.

### 2. Klikněte na Založte si účet

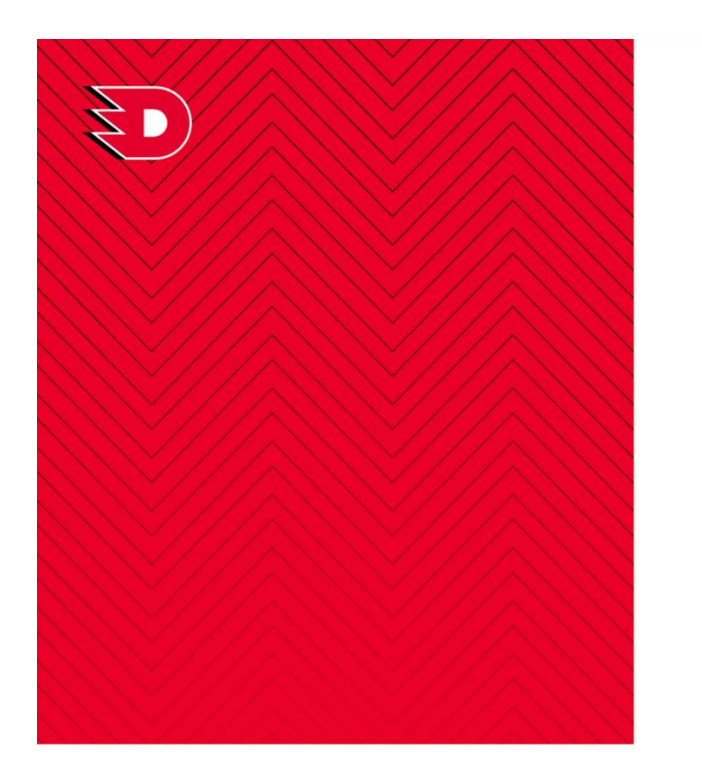

Co je Dynamo ID K čemu slouží Výhody

# Vytvořte si účet

| *Jméno       | •Příjmení |   |
|--------------|-----------|---|
| *Telefon     | •E-mail   |   |
| *Heslo       |           | 0 |
| *Heslo znovu |           |   |
|              |           | 0 |

Pokračovat

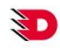

### HOCKEY CLUB DYNAMO PARDUBICE a.s. Sukova třída 1735, 530 02 Pardubice

# IČ: 60112476 DIČ: CZ60112476

# Podmínky užití a GDPR

0 nás

### Co je Dynamo ID K čemu slouží Výhody Předvolby cookies

Dynamo ID

### Podpora +420 461 049 232 info@enigoo.cz

# **HICKE**

¥ f ∅

© 2024 HOCKEY CLUB DYNAMO PARDUBICE a.s.

### 3. Vyplňte požadované údaje

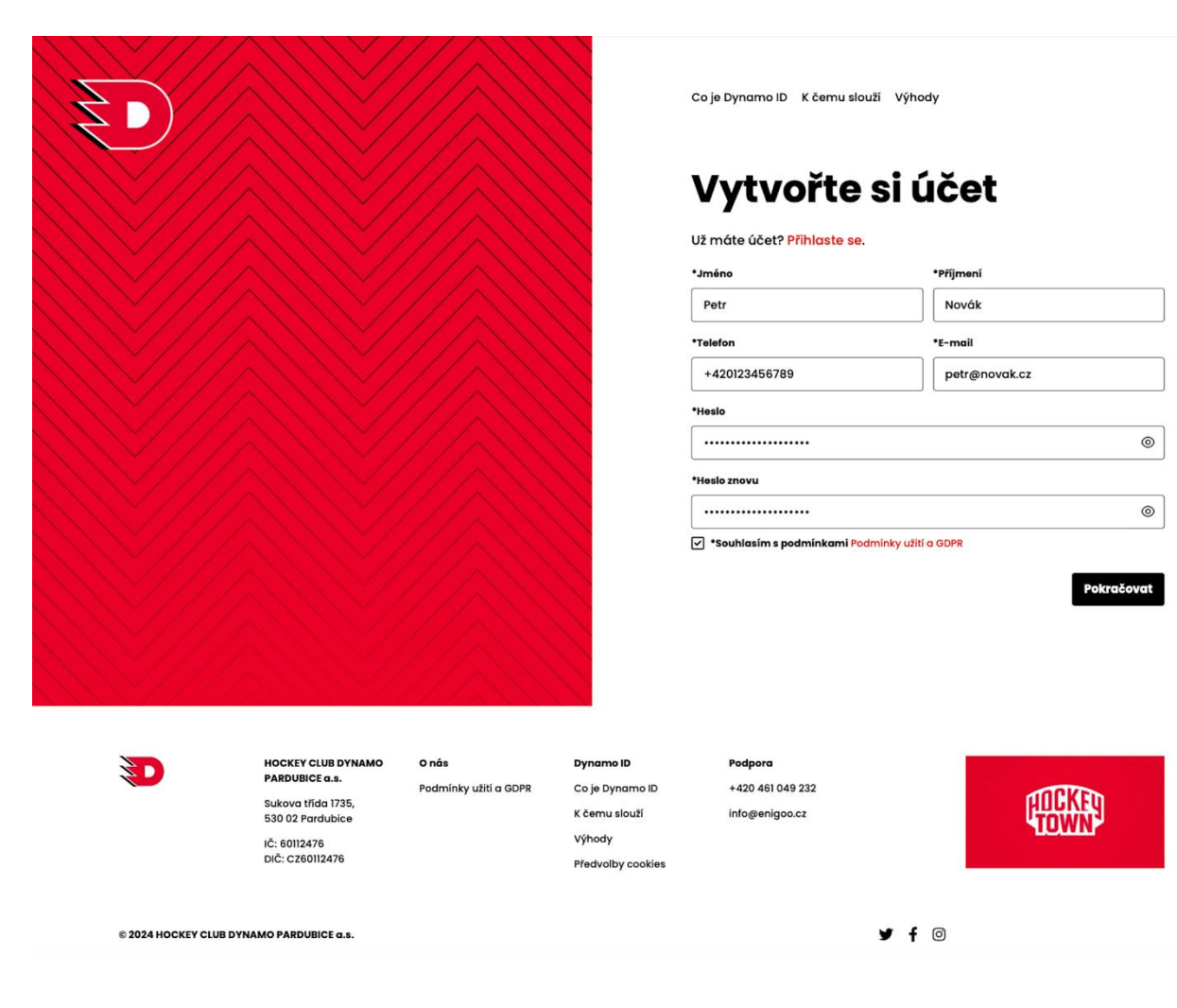

4. Objeví se potvrzovací okno, které vyzve k dokončení registrace v e-mailu

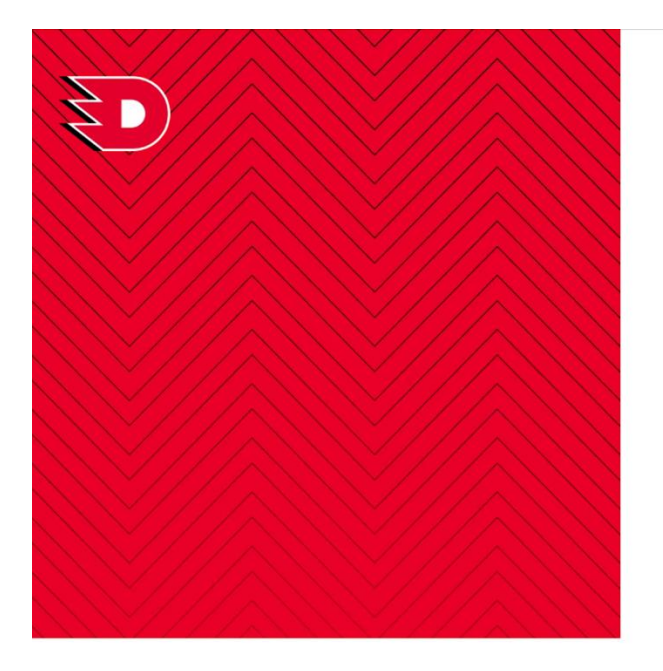

Co je Dynamo ID K čemu slouží Výhody

# Vítejte

K využívání výhod už zbývá poslední krok. Právě jsme vám odeslali e-mail na ověření vaší identity. Buďte trpělivý, může to pár minut trvat. Nezapomeňte zkontrolovat i SPAM složku. V e-mailu stačí kliknout na tlačítko a je to.

Simona Mencová s.mencova@seznam.cz

Zadali jste špatný e-mail? Změnit e-mail.

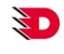

HOCKEY CLUB DYNAMO PARDUBICE a.s. Sukova třída 1735, 530 02 Pardubice IČ: 60112476

0 nás DIČ: CZ60112476

Podmínky užití a GDPR

Dynamo ID Co je Dynamo ID K čemu slouží Výhody Předvolby cookies

Podpora +420 461 049 232 info@enigoo.cz

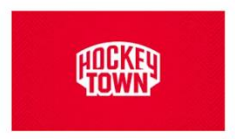

¥ f ⊙

© 2024 HOCKEY CLUB DYNAMO PARDUBICE a.s.

### 5. Potvrďte registraci v e-mailu

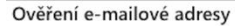

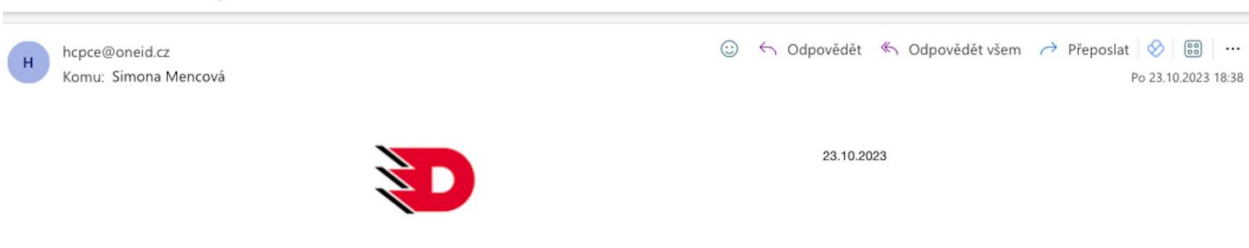

# Ověření e-mailové adresy

Dobrý den,

váš účet byl úspěšně vytvořen, ale ještě vás před prvním přihlášením žádáme o ověření vaší e-mailové adresy kliknutím na tlačítko níže. Odkaz je platný do 30.10.2023 18:38. Po této době bude registrace zrušena, pokud jí nepotvrdíte.

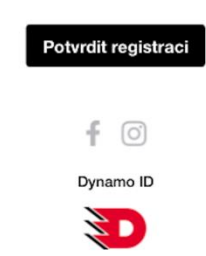